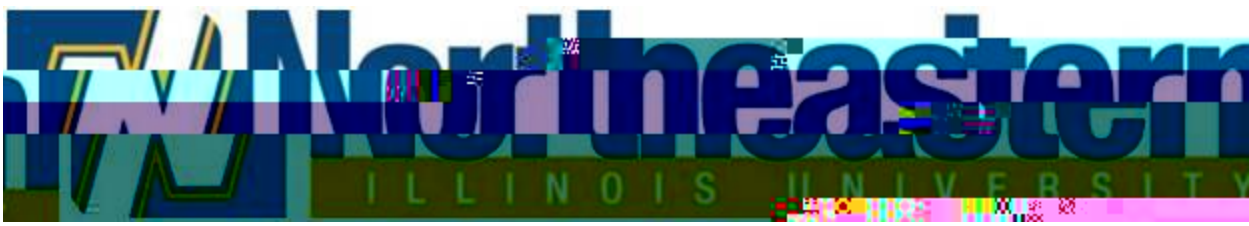

## Waitlisting for Students

How to add yourself to a waitlist:

If the class you are trying to register for is full, and has an open waitlist, you can log into NEIUport, and select: CURRENT STUDENT > REGISTRATION. ADD OR DROP CLASSES > REGISTRATION TERM. Add the CRN and click the SUBMIT CHANGES button, as you would for adding any other course.

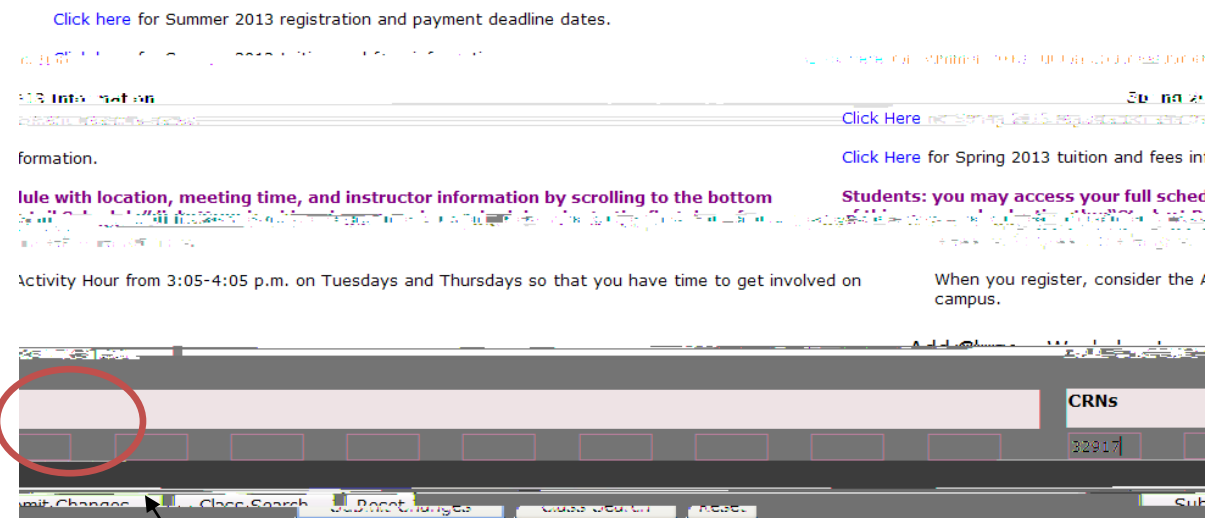

The result produces a Registration Add Error: Example: "Closed - -2 Waitlisted" (meaning that the course is full, and there are 2 students on the waitlist) or "Open – Reserved for Wait List" (meaning that there is an open seat but it is reserved for a waitlisted student who is at the top of the wait list).

In the Action box, click on the drop-down menu, and select "Waitlisted", and click the SUBMIT CHANGES button. NOTE: If you leave the action box as None, you will NOT be added to the waitlist.

| A set of the set of the | <ul> <li>Semiclassical and the second second se</li></ul> |                           |        |                    |               |
|-------------------------|----------------------------------------------------------------------------------------------------|---------------------------|--------|--------------------|---------------|
| red Grade               | ······································                                                                                                    | <u>Statue</u>             | Action | CDN_ Subi Cree Sec | <u>evel</u> C |
|                         |                                                                                                    |                           |        |                    |               |
|                         | Add Class                                                                                                    | wait list<br>aa Workahaat |        |                    |               |
|                         | CRNs                                                                                                    |                           |        |                    |               |
|                         |                                                                                                    |                           |        |                    |               |
| *                       | Submit Change                                                                                                    | Class Search              | Reset  |                    |               |
|                         |                                                                                                    |                           |        |                    |               |
|                         |                                                                                                    |                           |        |                    |               |

Waitlisting for Students

Waitlisting for